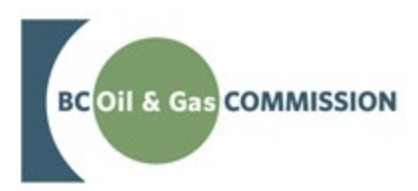

## Application Management System March 2019 Release Guide

VERSION 1.0: March 28, 2019

#### About the Commission

The BC Oil and Gas Commission (Commission) is the single-window regulatory agency with responsibilities for regulating oil and gas activities in British Columbia, including exploration, development, pipeline transportation and reclamation.

The Commission's core roles include reviewing and assessing applications for industry activity, consulting with First Nations, ensuring industry complies with provincial legislation and cooperating with partner agencies. The public interest is protected by ensuring public safety, protecting the environment, conserving petroleum resources and ensuring equitable participation in production.

#### Mission

The Commission regulates oil and gas activities for the benefit of British Columbians by:

- Protecting public safety.
- Respecting those affected by oil and gas activities.
- Conserving the environment.
- Supporting resource development.

Through the active engagement of stakeholders and partners, the Commission provides fair and timely decisions within its regulatory framework. It supports opportunities for employee growth, recognizes individual and group contributions, demonstrates accountability at all levels, and instills pride and confidence in our organization.

#### **Vision and Values**

To provide oil and gas regulatory excellence for British Columbia's changing energy future.

- Respectful Accountable
- Effective Efficient
- Responsive Transparent

Page: 2

V 1.0 published: March 2019

BC Oil and Gas Commission Uncontrolled copy once downloaded

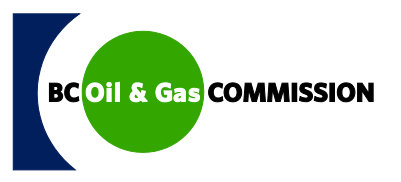

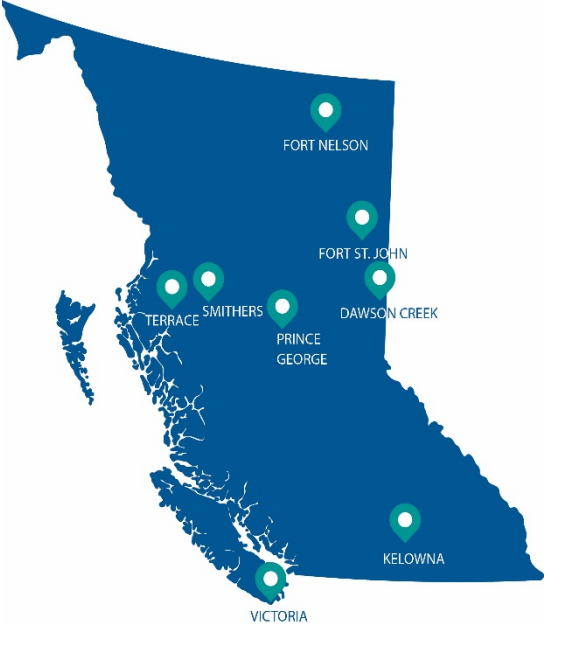

#### Additional Guidance

As with all Commission documents, this guide does not take the place of applicable legislation. Readers are encouraged to become familiar with the acts and regulations and seek direction from Commission staff for clarification. Some activities may require additional requirements and approvals from other regulators or create obligations under other statutes. It is the applicant and permit holder's responsibility to know and uphold all legal obligations and responsibilities.

Page: 3

### Table of Contents

| About the Commission                                                                  | 2        |
|---------------------------------------------------------------------------------------|----------|
| Additional Guidance                                                                   | 3        |
| Table of Revisions                                                                    | 5        |
| Chapter 1: Introduction                                                               | 6        |
| Chapter 2: Description of Changes                                                     | 7        |
| 2.1 Navigation Panel Enhancements and Wording Correction                              | 7        |
| 2.2 Layers Added to the Web Map Tool and Planning Report                              | 9        |
| 2.3 Professional Reliance Notification                                                | 9        |
| 2.4 Wording Changes                                                                   | 10       |
| 2.5 Workflow Changes under the Stewardship Tab                                        | 11       |
| 2.6 Facility Application Changes<br>2.6.1 Emergency Planning Zone Radius Removed      | 12<br>12 |
| 2.6.2 Changes Related to Facility Losses Data Requirements                            | 12       |
| 2.6.3 Changes Related to Sand Fracture Data Requirements                              | 13       |
| 2.6.3.1 Navigating the Sand Fracture Changes                                          | 14       |
| 2.6.4 Auto-Population of the Facility Name for Amendment Applications                 | 15       |
| 2.7 Change to Historical Facility Submissions                                         | 16       |
| 2.8 Pipeline Application Changes<br>2.8.1 Removal of Pipeline Installation Validation | 17<br>17 |
| 2.8.2 Addition of Maximum Operating Pressure Validation                               | 17       |
| 2.9 Well Application Changes                                                          |          |
| 2.9.2 Addition of Expected Total Depth Validation                                     | 19       |
| 2.9.3 Addition of New Requirements When Adding a Bottom Hole to a Rig Released Well   | 20       |
| 2.9.3.1 Navigating the Rig Released Bottom Hole Changes                               | 21       |

Page: 4

#### Table of Revisions

The Commission is committed to the continuous improvement of its documentation. Revisions to the documentation are highlighted in this section and are posted to the <u>Documentation Section</u> of the Commission's website. Stakeholders are invited to provide input or feedback on Commission documentation to <u>OGC.Systems@bcogc.ca</u> or submit feedback using the <u>feedback form</u>.

| Version | Posted            | Effective         | Chapter | Summary of Revision(s)                                                                                                    |
|---------|-------------------|-------------------|---------|----------------------------------------------------------------------------------------------------|
| Number  | Date              | Date              | Section |                                                                                                    |
| 1.0     | March<br>28, 2019 | March 28,<br>2019 | Various | This document outlines changes to<br>the Application Management<br>System (AMS) for the March 28,<br>2019 release.<br>For more information, refer to INDB<br>2019-05. |

Page: 5

## **Chapter 1: Introduction**

On March 28, 2019, a new release of the Application Management System (AMS) will be made available. The following changes are included:

- Navigation Panel Enhancement and Wording Correction
- Layers Added to Web Map Tool and Planning Report
- Professional Reliance Notification
- Wording Changes
- Workflow Changes under the Stewardship Tab
- Facility Application Changes
- Changes to Historical Facility Submissions
- Pipeline Application Changes
- Well Application Changes

This guide provides a brief overview of the changes and instructions on how to navigate the system with these changes.

Page: 6

## **Chapter 2: Description of Changes**

#### 2.1 Navigation Panel Enhancements and Wording Correction

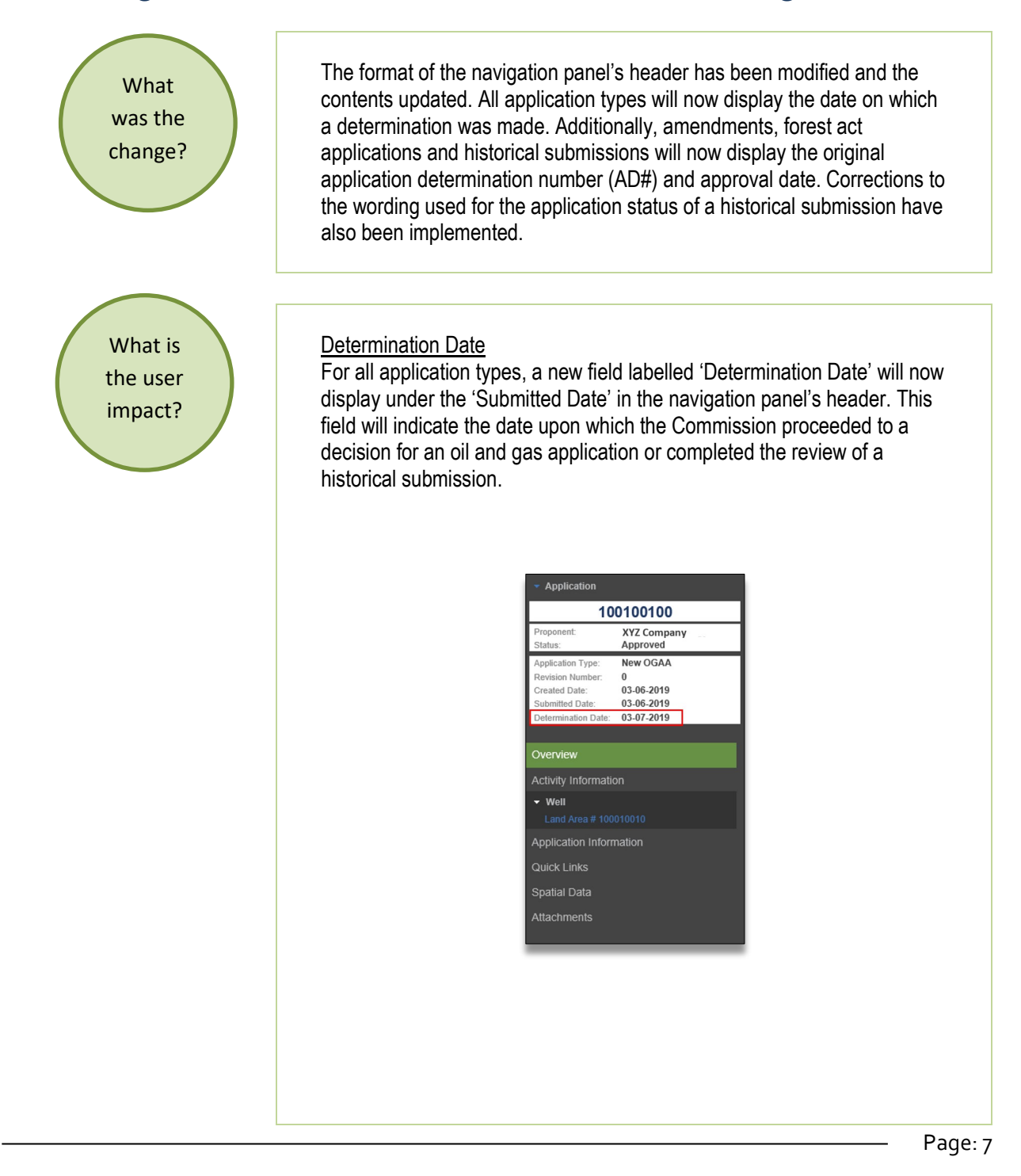

#### BC Oil and Gas Commission Uncontrolled copy once downloaded

V 1.0 published: March 2019

#### Original AD Number and Approval Date

For amendment and forest act applications or historical submissions, the system user will now see the new fields labelled 'AD#' and 'AD Date' in the navigation panel's header. The 'AD #' is the application number assigned to the originally permitted application associated with the amendment, forest act application or historical submission. The 'AD Date' is the date that the original application was approved.

| <ul> <li>Application</li> </ul>                                                                  |                                                          |   |
|--------------------------------------------------------------------------------------------------|----------------------------------------------------------|---|
| 10                                                                                               | 0100101                                                  |   |
| Proponent:<br>Status:                                                                            | XYZ Compan<br>Approved                                   | у |
| Application Type:<br>Revision Number:<br>Created Date:<br>Submitted Date:<br>Determination Date: | Amendment<br>1<br>09-26-2018<br>09-27-2018<br>11-01-2018 |   |
| AD #:<br>AD Date:                                                                                | 100100100<br>08-03-2018                                  |   |
| Overview                                                                                         |                                                          |   |
| Activity Information                                                                             |                                                          |   |
| ✓ Well<br>Land Area # 100009207                                                                  |                                                          |   |
| Application Information                                                                          |                                                          |   |
| Quick Links                                                                                      |                                                          |   |
| Spatial Data                                                                                     |                                                          |   |
| Attachments                                                                                      |                                                          |   |

#### Historical Submission Application Status

Corrections have been made to the navigation panel pertaining to the application status displayed for a historical submission. Once the review has been completed, the previous wording 'Approved' and 'Refused' has been replaced with the wording 'Accepted' and 'Not Accepted'.

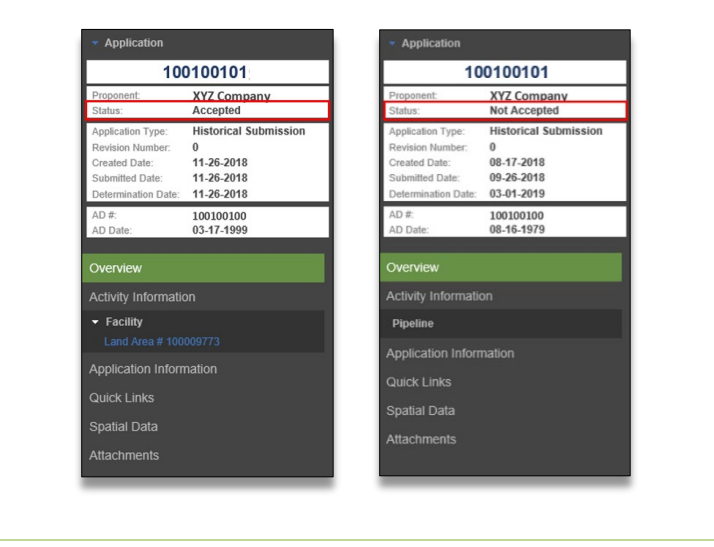

Page: 8

BC Oil and Gas Commission Uncontrolled copy once downloaded V 1.0 published: March 2019

#### 2.2 Layers Added to the Web Map Tool and Planning Report

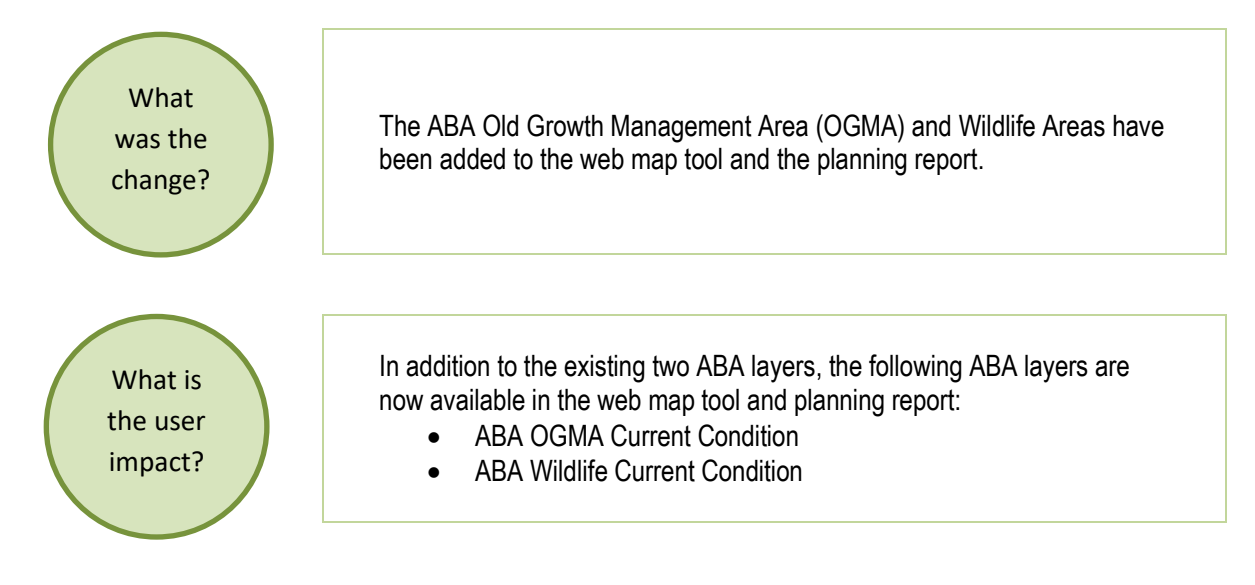

#### 2.3 Professional Reliance Notification

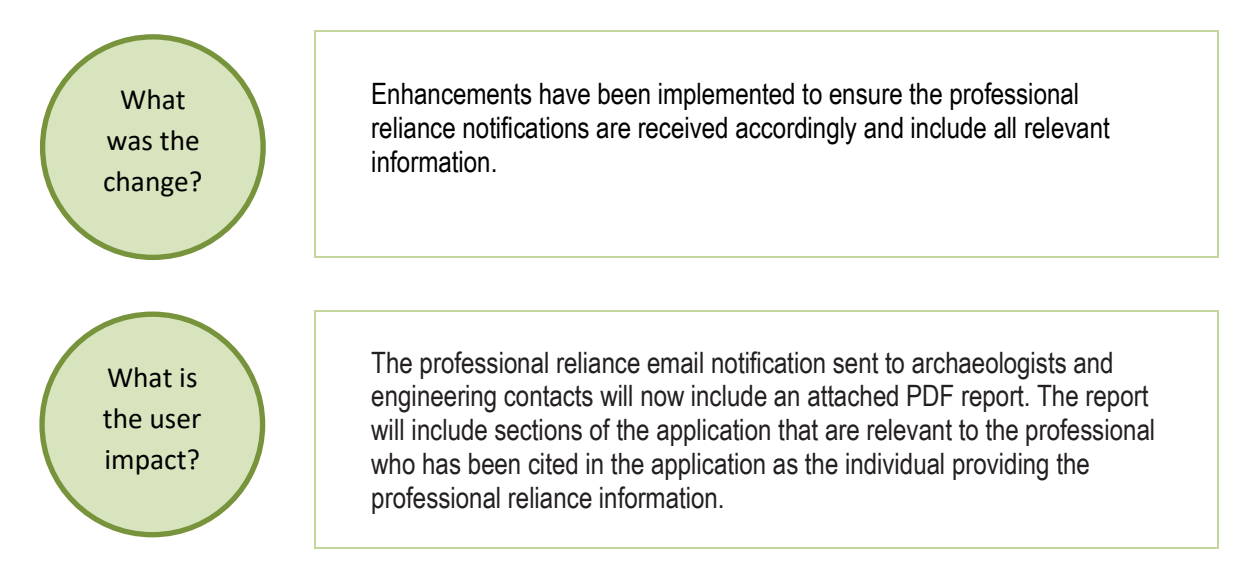

Page: 9

V 1.0 published: March 2019

BC Oil and Gas Commission Uncontrolled copy once downloaded

#### 2.4 Wording Changes

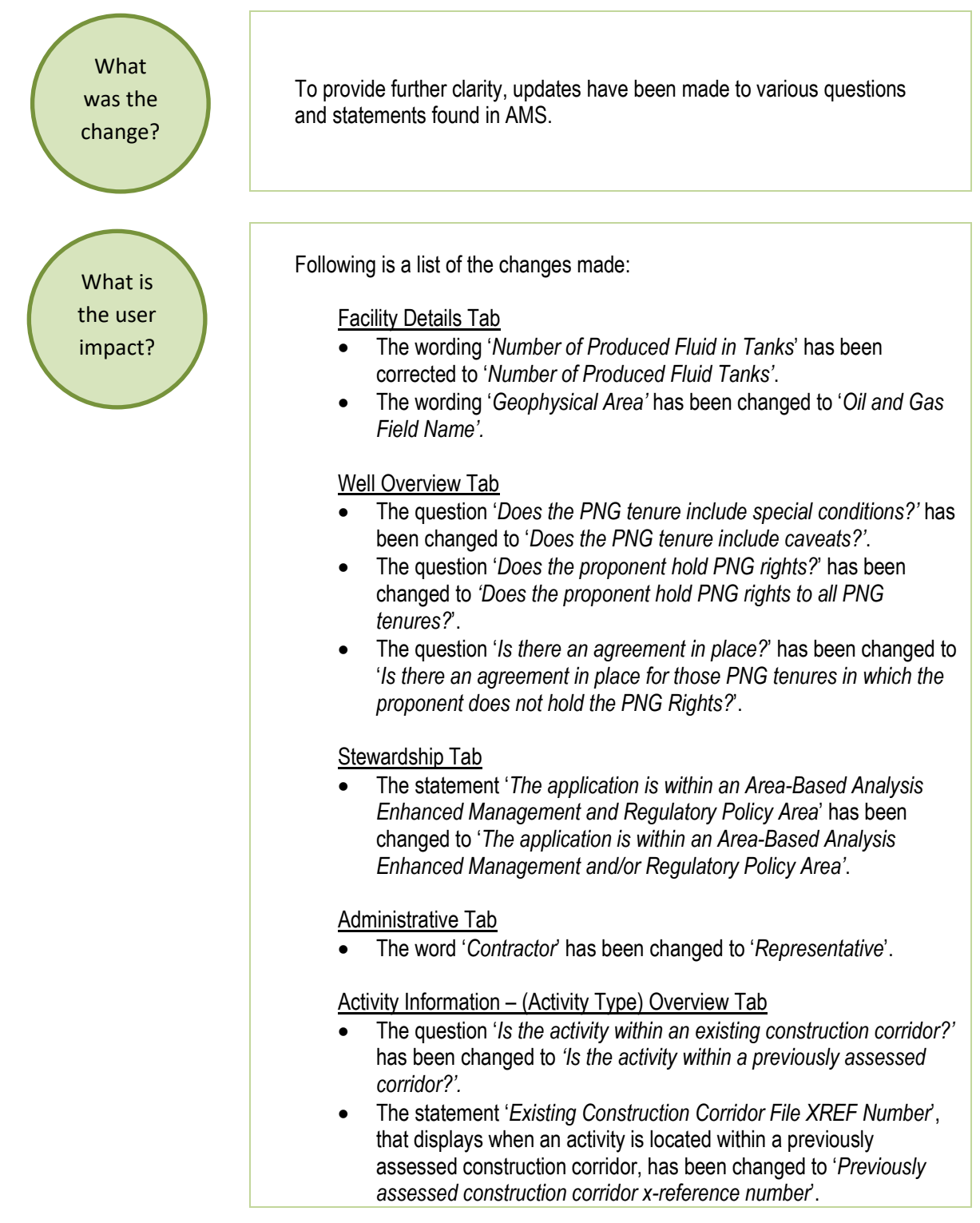

Page: 10

BC Oil and Gas Commission Uncontrolled copy once downloaded V 1.0 published: March 2019

Notification for Discarding a Timed-Out Application

The message displayed when discarding a timed-out application has been changed from 'Are you sure you want to withdraw the application? Withdrawn applications cannot be edited or submitted for review by Commission staff ' to 'Are you sure you want to discard the application?' Discarded applications will be deleted and removed from the dashboard. Discarded applications cannot be retrieved.'

#### 2.5 Workflow Changes Under the Stewardship Tab

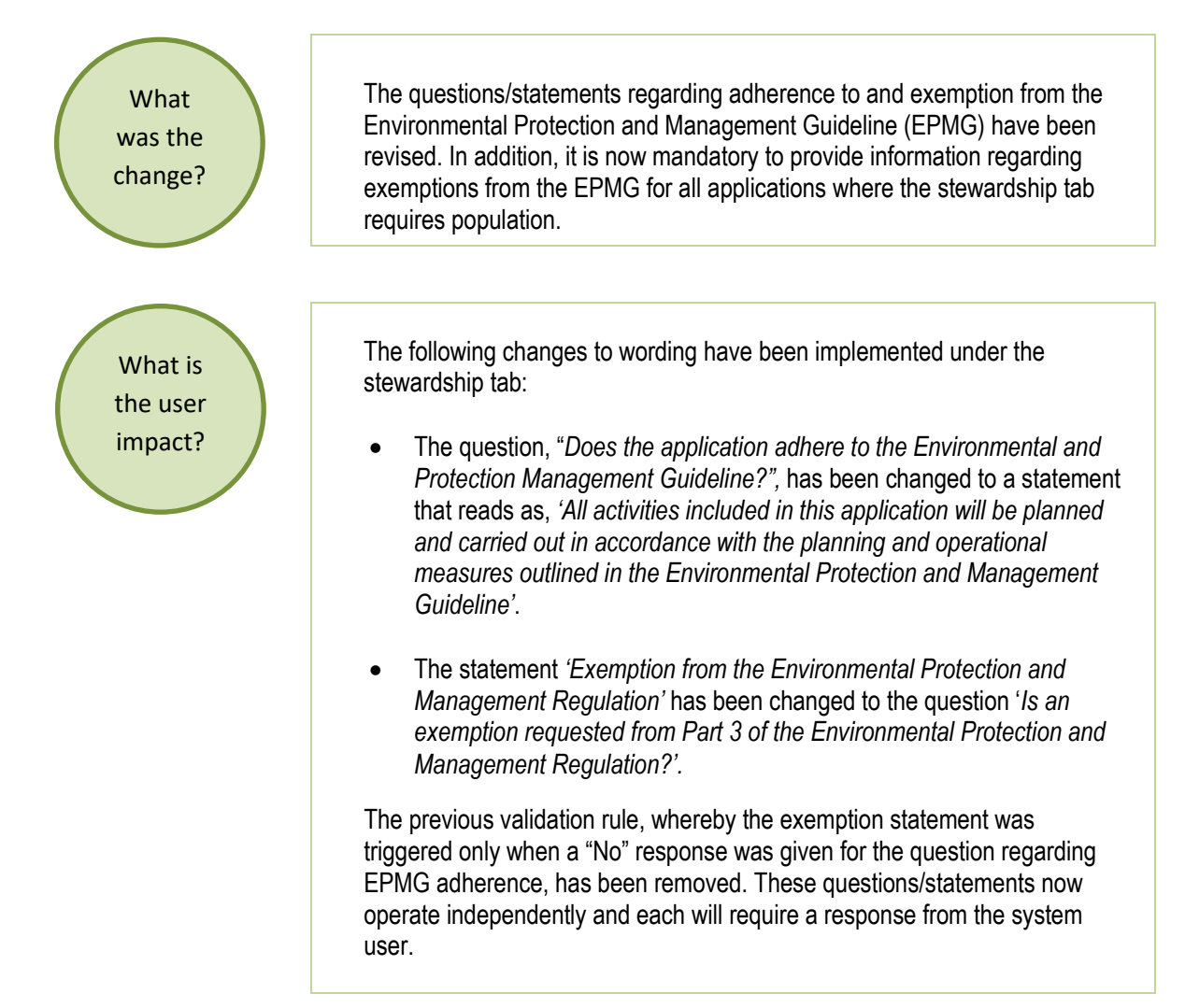

Page: 11

V 1.0 published: March 2019

#### 2.6 Facility Application Changes

### 2.6.1 Emergency Planning Zone Radius Removed

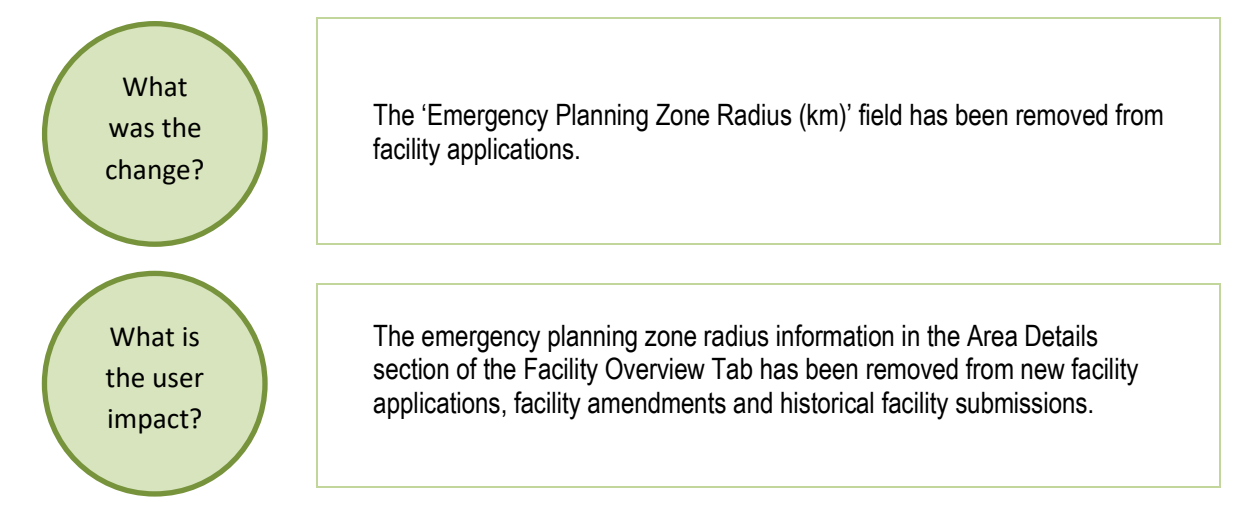

# 2.6.2 Changes Related to Facility Losses Data Requirements

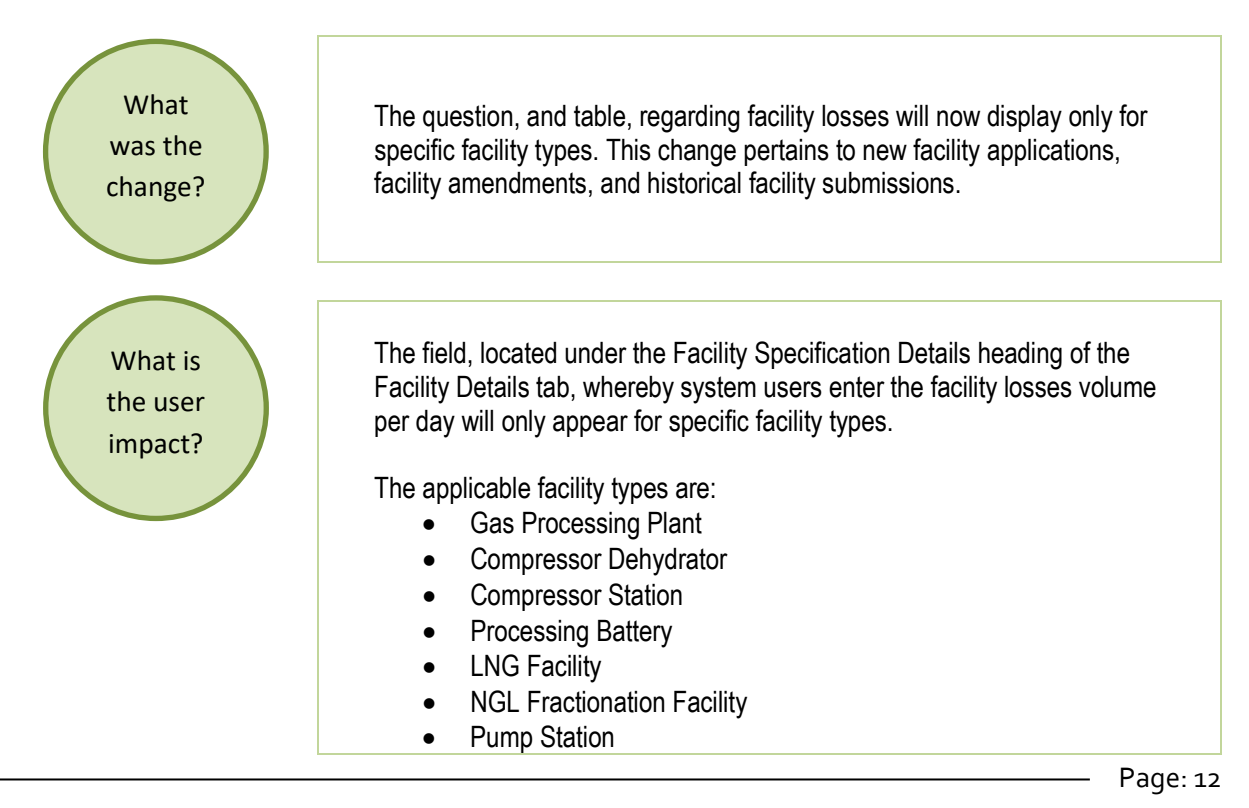

BC Oil and Gas Commission Uncontrolled copy once downloaded V 1.0 published: March 2019

In addition, the facility losses table used for the entry of 'Gas Type', 'Capacity' and 'Recovery Efficiency' will display only where the facility type 'Gas Processing Plant' has been selected.

| Gas Type  | Capacity | Recovery Efficiency (%)<br>(Optional) |
|-----------|----------|---------------------------------------|
| Select> 💌 |          |                                       |

## 2.6.3 Changes Related to Sand Fracture Data Requirements

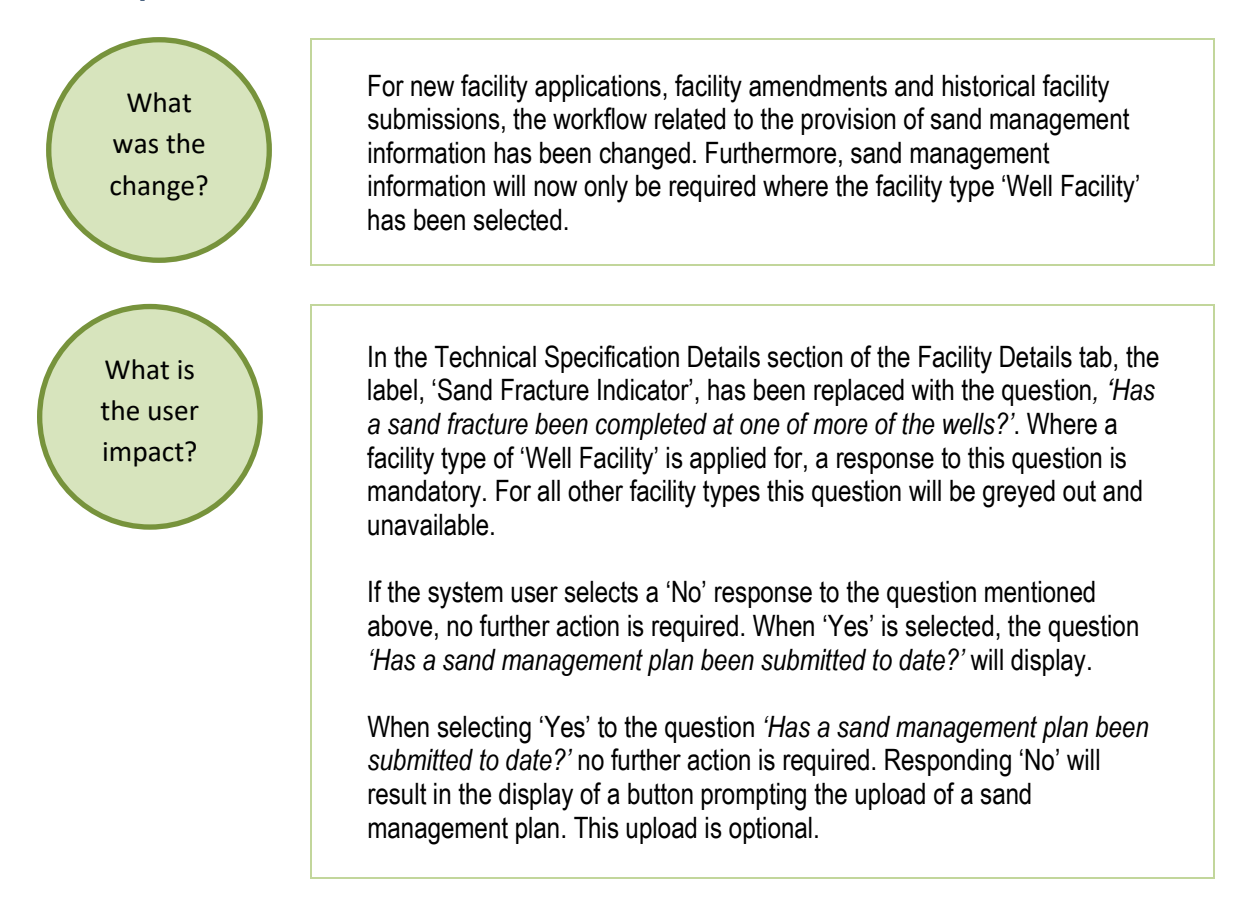

Page: 13

### 2.6.3.1 Navigating the Sand Fracture Changes

| STEP 1. Where<br>the facility type<br>is "Well Facility",<br>scroll to the<br>bottom of the<br>screen under the<br>Facility Details<br>tab and expand<br>the header<br>Technical<br>Specification<br>Details.                                                               | Facility Losses (includes Fuel, Vent, and Flare)         Gas Type       Capacity         Recovery Efficiency (%)         (Optional)         Setect>         Image: Setect>         Image: Setect> |
|----------------------------------------------------------------------------------------------------|----------------------------------------------------------------------------------------------------|
| STEP 2. Select<br>either a "Yes" or<br>"No" response to<br>the question<br>"Has a sand<br>fracture been<br>completed at<br>one or more of<br>the wells?" If<br>"No" is selected<br>no further action<br>is required. If<br>"Yes" is selected<br>proceed to<br>STEP 3 below. | Technical Specification Details      Source of Criteria Air Contaminants:     Source of Criteria Air Contaminants:     Orstruction Start:     Construction Start:     Construction Start:     CSA 2562     CSA 2276     ASME 831.3     Other  7. Has a sand fracture been completed at one or more of the wells?     Yes      Has a sand management plan been submitted to date?     No     Upload     Upload     Sand Management Plan (Optional)                                                                                                    |

Page: 14

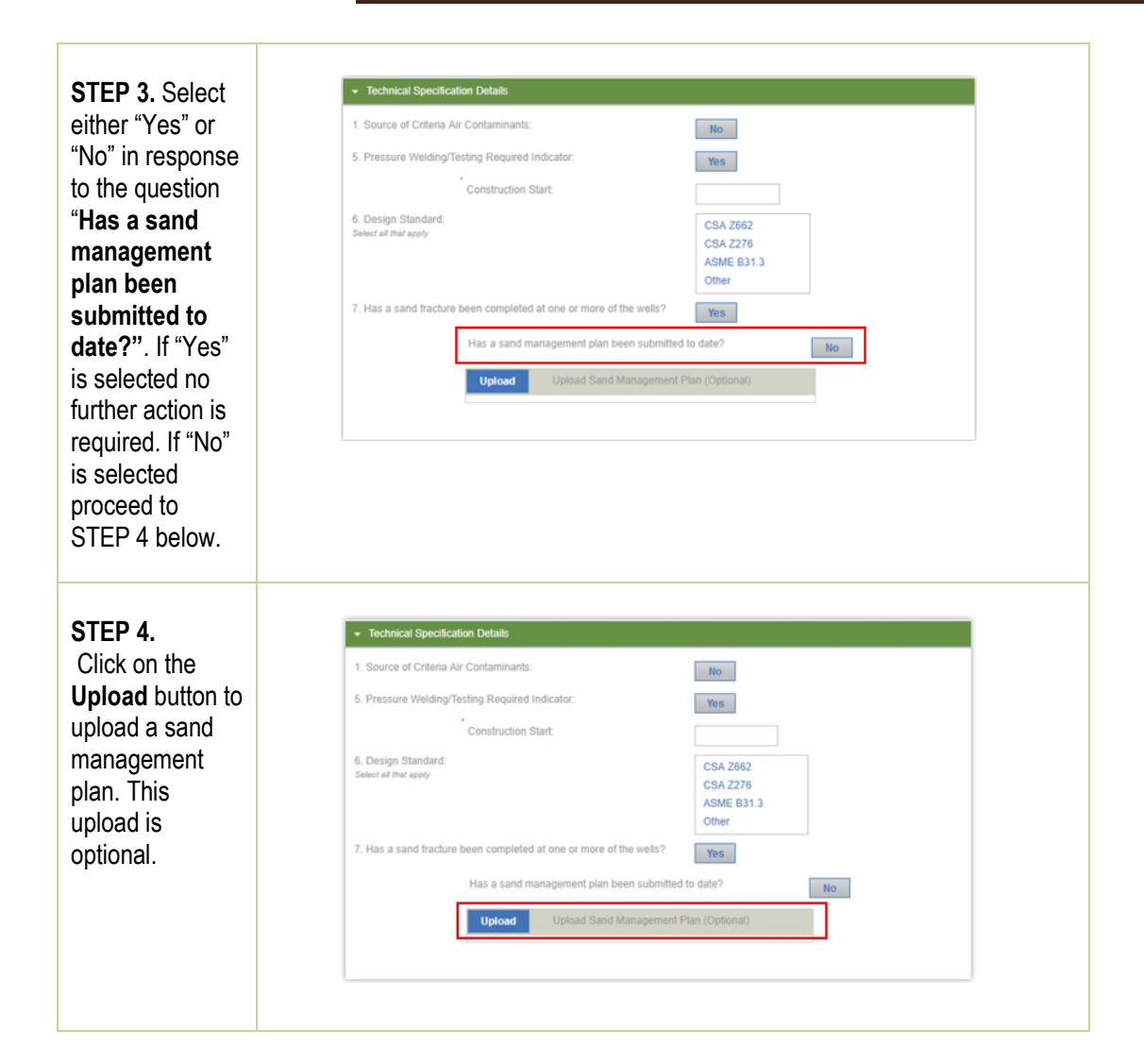

### 2.6.4 Auto-Population of the Facility Name for Amendment Applications

What was the change?

Facility amendments and historical facility submissions will now include the 'Permitted Facility Name' and, if applicable, the 'Proposed Facility Name'.

Page: 15

BC Oil and Gas Commission Uncontrolled copy once downloaded V 1.0 published: March 2019

What is the user impact?

The field 'Permitted Facility Name' will display under the Facility Details tab for a facility amendment and historical facility submission. In addition, the field 'Proposed Facility Name' will display when changes exist that will impact the permitted facility name (ie: a location change).

Where a proposed facility name exists it will become the permitted facility name upon approval of the amendment application or acceptance of the historical facility submission.

| C ID 00025572                      |                                                   |                       |                  |
|------------------------------------|---------------------------------------------------|-----------------------|------------------|
| Facility Specification Details     |                                                   |                       |                  |
| mendment Type:                     | Technical                                         |                       |                  |
| AC ID:                             | 00025572 Facility                                 | y Type: Well Facility |                  |
| ermitted Facility Name:            | COP NORTHERNMONTNEY D-0                           | 30-E/094-A-13 001     |                  |
|                                    | Operator Abbreviation                             | Oil & Gas Field Name  | NTS/DLS Location |
| roposed Facility Name:             | COP                                               | NORTHERN MONTNEY      | B-015-B/094-J-15 |
| perator:                           | ConocoPhillips Canada Resource                    | s Corp.               |                  |
| Oil & Gas Field Name:              | NORTHERN MONTNEY                                  |                       |                  |
| Permitted Facility Location (UTM): | Zone: Northing: Easting:<br>10 6301928.3 561337.6 | Update Location       |                  |

#### 2.7 Change to Historical Facility Submissions

| What<br>was the<br>change? | Historical facility submissions for a well facility will now require the well authorization (WA) number of the associated well.                                                                                  |
|----------------------------|----------------------------------------------------------------------------------------------------|
|                            | When completing the Facility Details tab for a historical facility submission, where the facility type is 'Well Facility', it is now mandatory for system users to include the WA number of the associated well. |
|                            | Well Facility Details WA Number Permitted Well Location                                                                                                    |
|                            | Page: 16                                                                                                    |

BC Oil and Gas Commission Uncontrolled copy once downloaded V 1.0 published: March 2019

#### 2.8 Pipeline Application Changes

#### 2.8.1 Removal of Pipeline Installation Validation

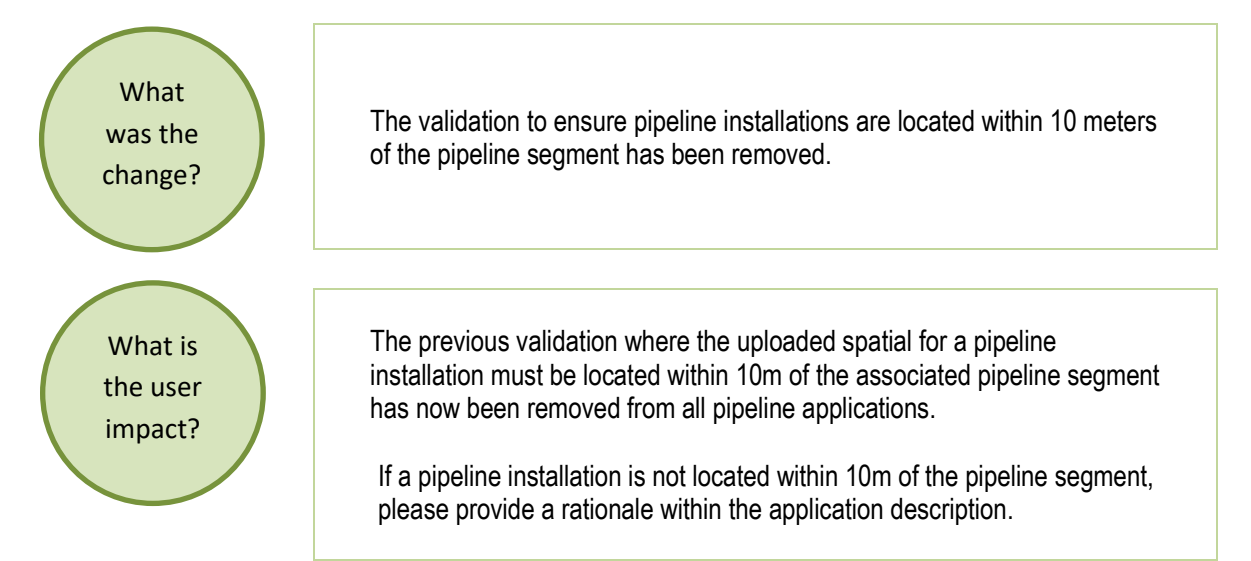

### 2.8.2 Addition of Maximum Operating Pressure Validation

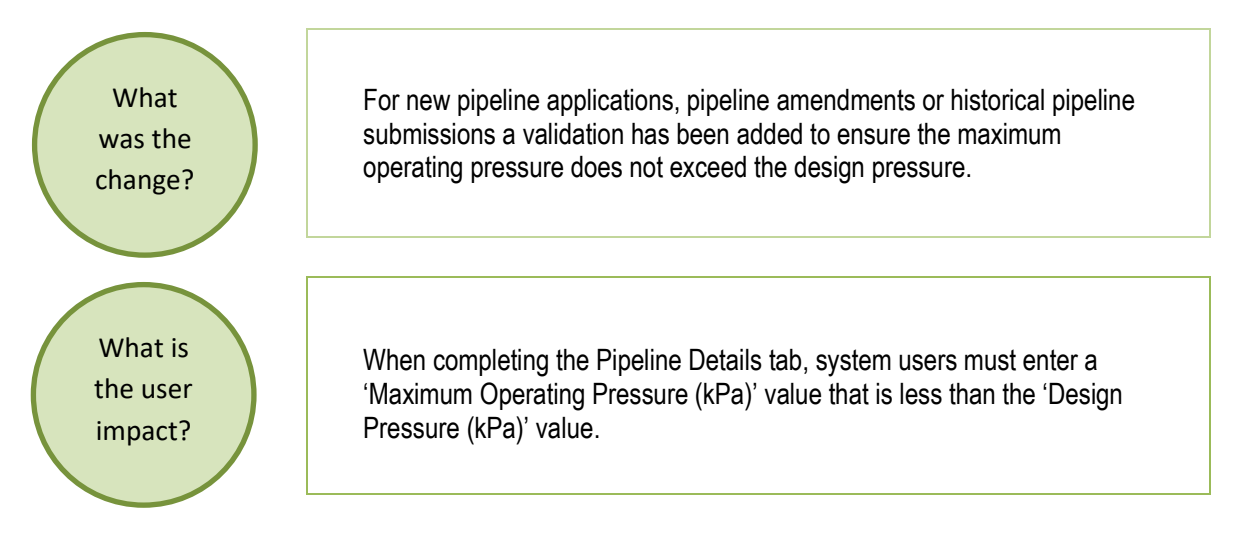

Page: 17

V 1.0 published: March 2019

BC Oil and Gas Commission Uncontrolled copy once downloaded

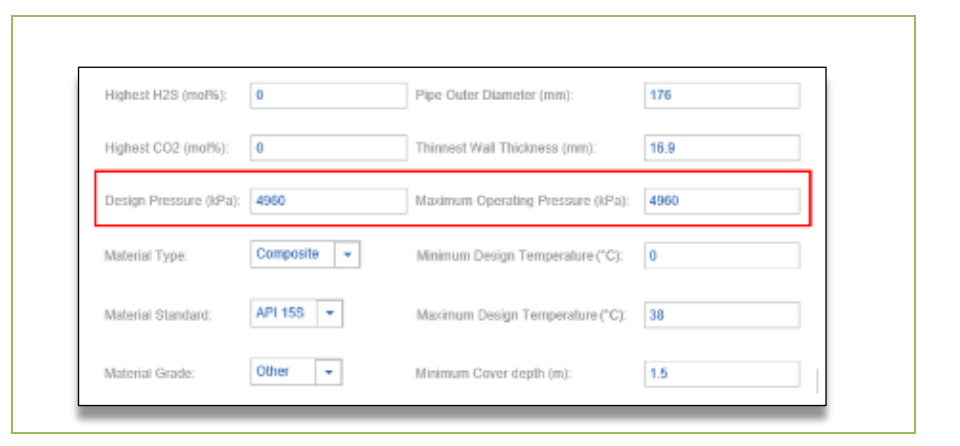

#### 2.9 Well Application Changes

#### 2.9.1 Addition of Well Profile Validation

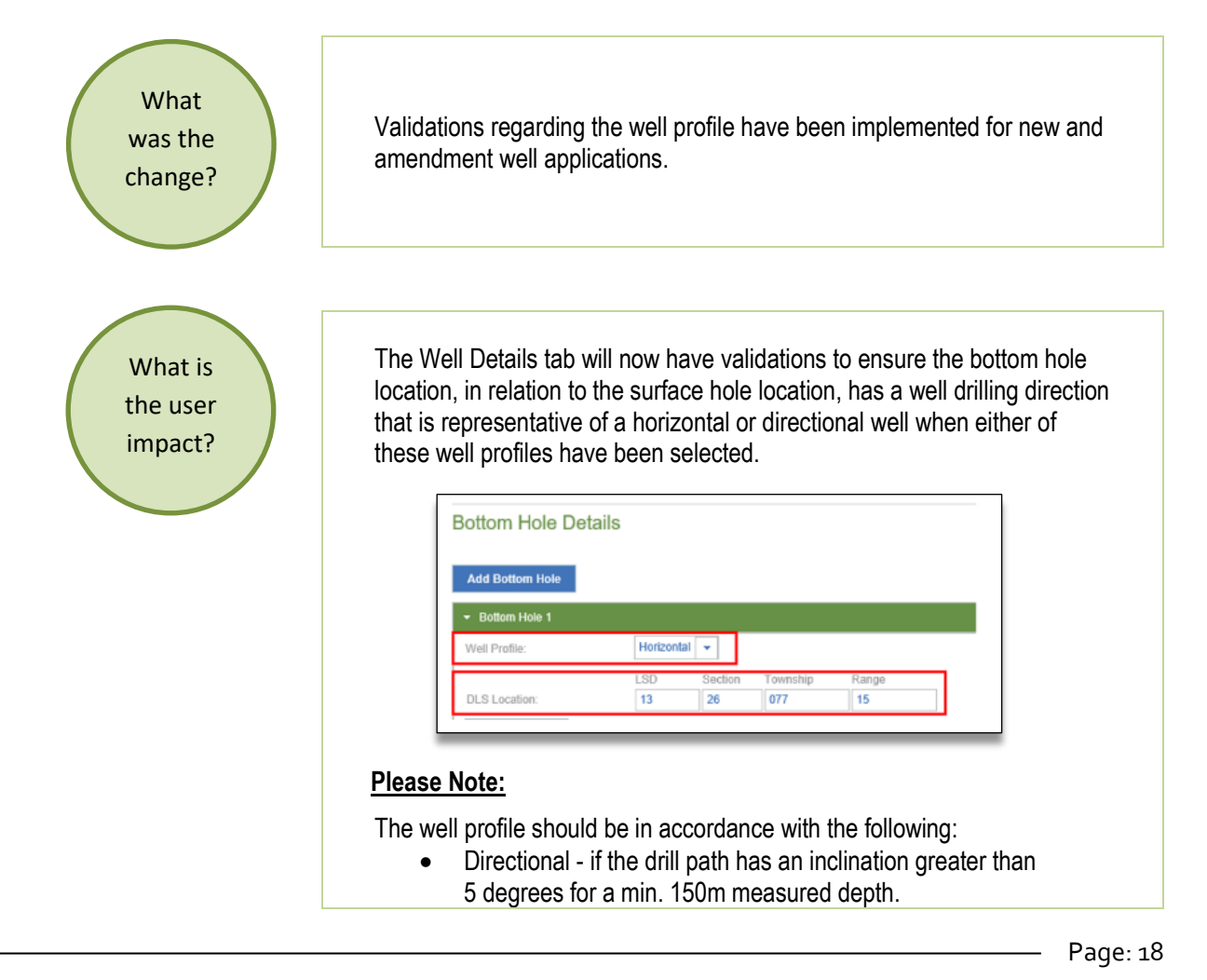

BC Oil and Gas Commission Uncontrolled copy once downloaded V 1.0 published: March 2019

- Horizontal if the drill path has an inclination greater than 80 degrees for a min. 100m measured depth.
- Vertical if the drill path does not have an inclination greater than 5 degrees for a min. 150m measured depth.

#### 2.9.2 Addition of Expected Total Depth Validation

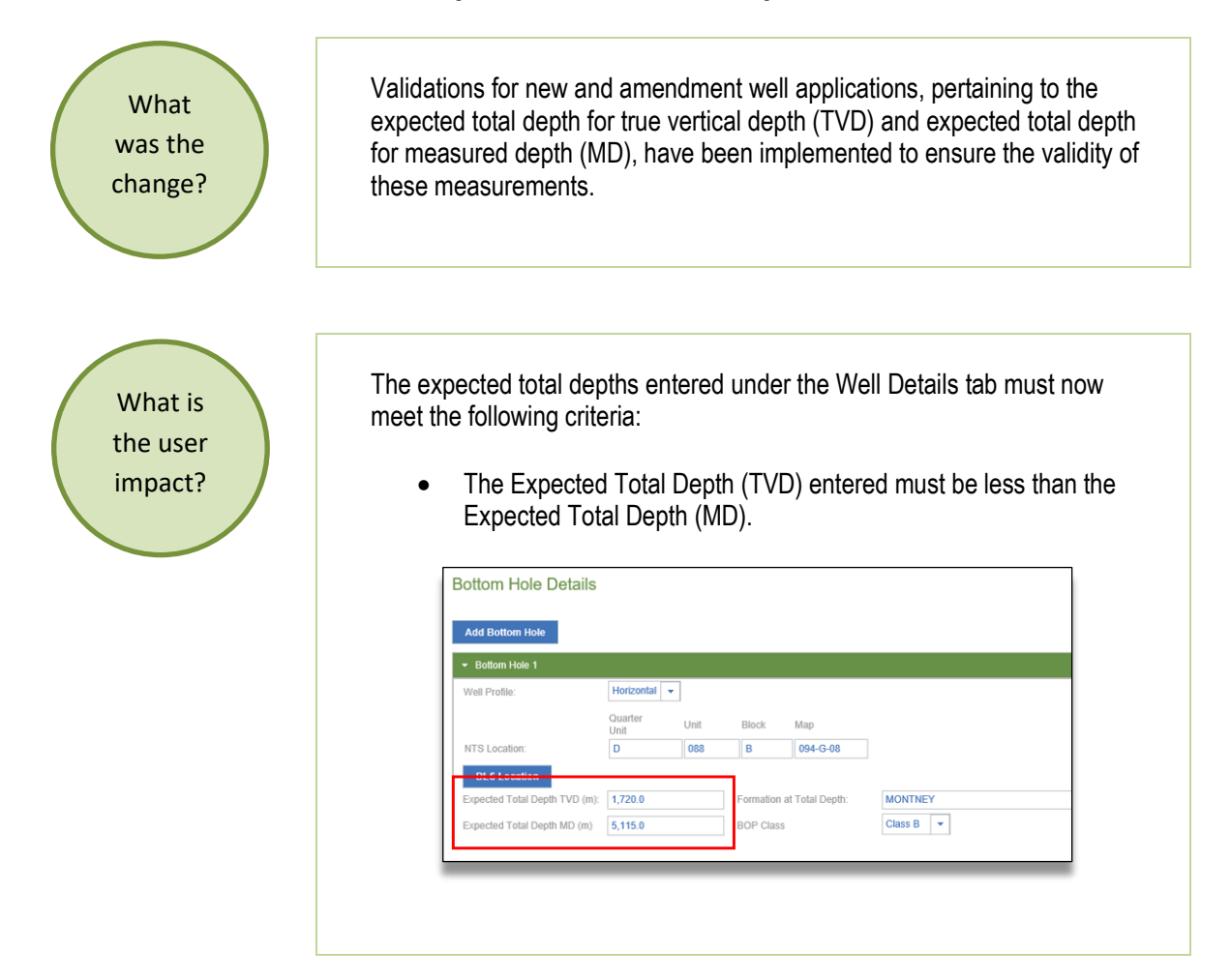

Page: 19

BC Oil and Gas Commission Uncontrolled copy once downloaded V 1.0 published: March 2019

## 2.9.3 Addition of New Requirements When Adding a Bottom Hole to a Rig Released Well

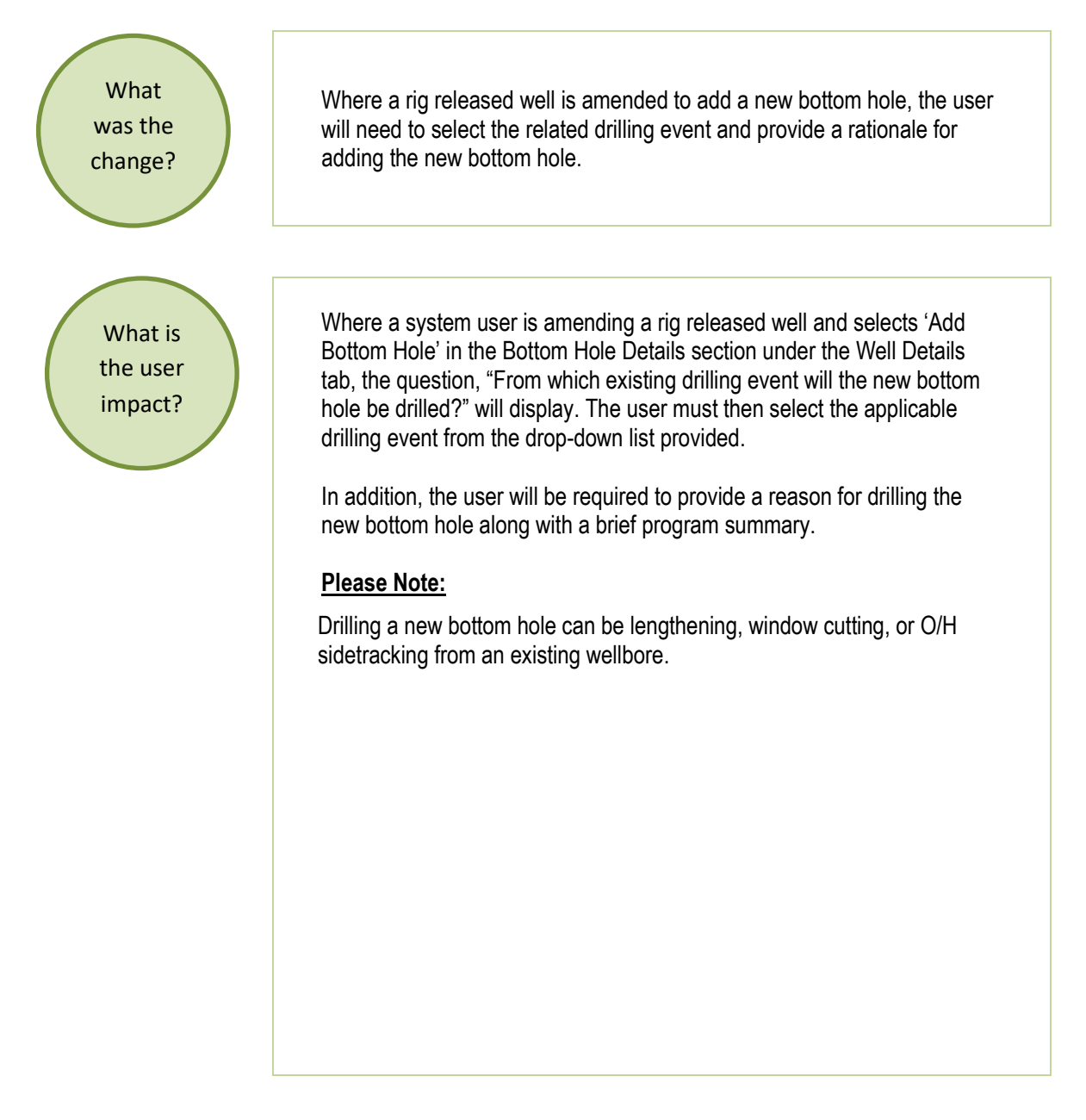

Page: 20

BC Oil and Gas Commission Uncontrolled copy once downloaded V 1.0 published: March 2019

#### 2.9.3.1 Navigating the Rig Released Bottom Hole Changes

| STEP 1. Under<br>the Well Details<br>tab, scroll to the<br>Bottom Hole<br>Details section<br>and click the<br>Add Bottom<br>Hole button.                                                                                           | Soften Hole Details         With any them to be down?         In any the soften hole and the rest faith for the soften hole is a faith for the soften hole is a faith |
|----------------------------------------------------------------------------------------------------|----------------------------------------------------------------------------------------------------|
| STEP 2. In the<br>section for the<br>new bottom hole<br>added, select<br>the drilling event<br>from the drop<br>down menu<br>beside the<br>question From<br>which existing<br>Drilling event<br>will the bottom<br>hole be drilled | Bottom Hole Details         We see which hole includes to adde?         Index Hole         Index Hole         I                                                                                                    |
| <b>STEP 3.</b> In the text box, provide a reason for drilling the new bottom hole and a brief program summary. Population of this text box is mandatory.                                                                           | Bottom Hole Details         Wit a ver future help field to the detail         If we ver future help field to the detail of the detail of the de |

Page: 21

BC Oil and Gas Commission Uncontrolled copy once downloaded V 1.0 published: March 2019